## XCTF reverse 高手进阶区 Mysterious

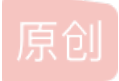

YQK易乾坤 ● 于 2020-11-18 14:56:41 发布 ● 122 ☆ 收藏
 分类专栏: XCTF REVERSE 高手进阶区 文章标签: 安全
 版权声明:本文为博主原创文章,遵循 CC 4.0 BY-SA 版权协议,转载请附上原文出处链接和本声明。
 本文链接: https://blog.csdn.net/qq\_30076719/article/details/109745451
 版权

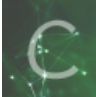

XCTF REVERSE 高手进阶区 专栏收录该内容

1 篇文章 0 订阅 订阅专栏

这是一道基本的逆向题。。。

打开软件,然我们输入口令,猜测是输对了就能得到flag吧:

| CTF          | ×                |
|--------------|------------------|
| Input the pa | ssword:<br>Crack |
|              |                  |

那就话不多说,直接放进ida啦

直接查看字符串,查看方法如下:

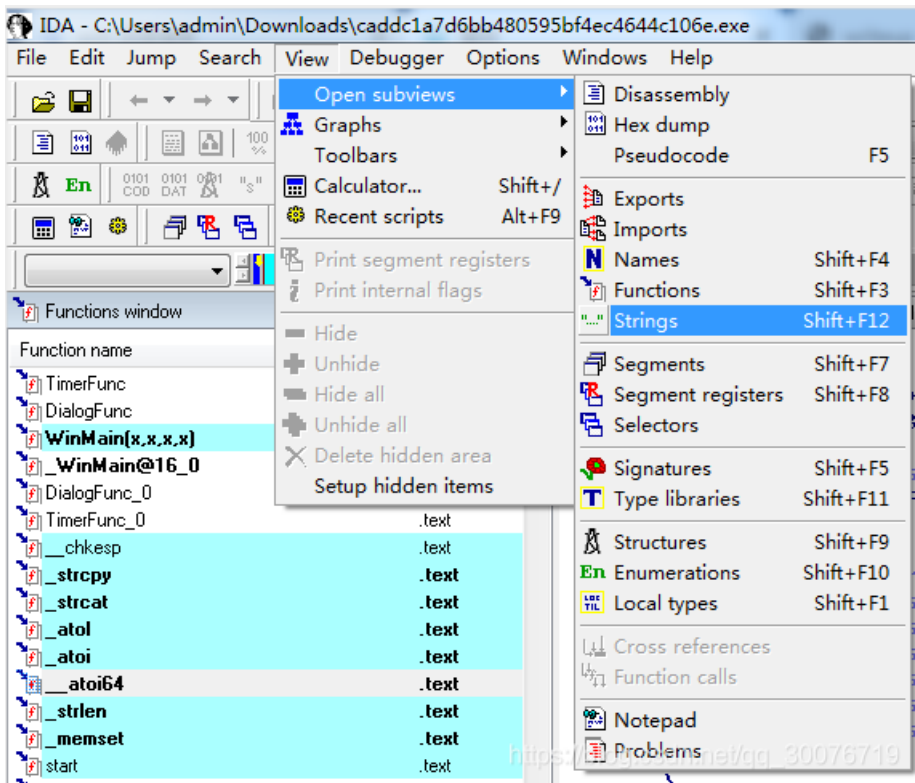

## 然后就能在字符串的窗口看到well done

| 🔀 🗄 IDA Vie    | w-A 🔀 🗄  | Pseud    | ocode-C 🖾 🖹 Pseudocode-B 🕰 "" Strings window 🖾 🖹 Pseudoco                                                                                                    |
|----------------|----------|----------|----------------------------------------------------------------------------------------------------|
| Address        | Length   | Туре     | String                                                                                                    |
| "" .text:0040D | 00004275 | С        | <i>შიგები გაგებები გაგებები გაგებები გაგებები.</i>                                                                                                    |
| "" .rdata:0042 | A000000  | С        | well done                                                                                                    |
| "" .rdata:0042 | 00000010 | С        | Buff3r_0v3rf 0w                                                                                                    |
| "" .rdata:0042 | 0000000E | С        | i386\\chkesp.c                                                                                                    |
| "" .rdata:0042 | 000000DC | С        | The value of ESP was not properly saved across a function call. This is usu                                                                                                    |
|                | 00000011 | <u> </u> | A CONTRACT OF A CONTRACT OF A |

## 双击打开

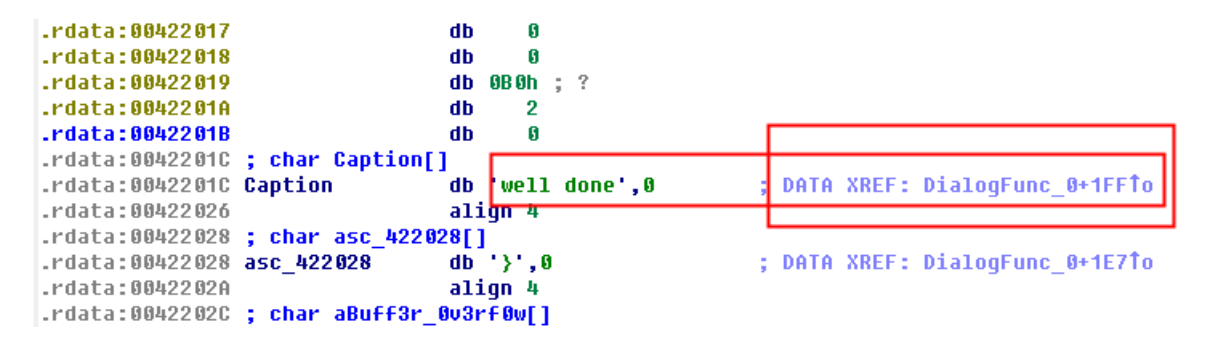

## 然后双击上图那里,打开对应的函数

| f Functions window        | E 🔛 🗄   | 🗐 IDA View-A 🔝 🗐 Pseudocode-C 💽 | 🕄 🗐 Pseudocode-B 🔝 ' | Strings     | window 🔝 🖃 Pseudoce | ode-A 🔀 🛗 Hex View-A 🔀 En   | Enums 🔝 🗓 |
|---------------------------|---------|---------------------------------|----------------------|-------------|---------------------|-----------------------------|-----------|
| Function name             | Segment |                                 |                      | lea         | edx, [ebp+Dest]     |                             |           |
| 👔 TimerFunc               | .text   |                                 |                      | push        | edx                 | ; Dest                      |           |
| DialogFunc                | .text 🗏 |                                 |                      | call        | _streat             |                             |           |
| WinMain(x,x,x,x)          | .text   |                                 |                      | add         | esp, 8              |                             |           |
| MinMain@16_0              | .text   |                                 |                      | push        | offset asc_422028   | ; "}"                       |           |
| MialogFunc_0              | .text   |                                 |                      | lea         | eax, [ebp+Dest]     |                             |           |
| TimerFunc_0               | .text   |                                 |                      | push        | eax                 | pest                        |           |
| r chkesp                  | .text   |                                 |                      | call        | _streat             |                             |           |
| F strcpy                  | .text   |                                 |                      | auu<br>800  | esp, 8              |                             |           |
| Fstrcat                   | .text   |                                 |                      | nuch        | a ·                 | иТиро                       |           |
| 🗿 atol                    | .text   |                                 |                      | nuch        | offect Cantion      | "well done"                 |           |
| 🗿 atoi                    | .text   |                                 |                      | lea         | ery [ehn+Dest]      | , well done                 | 1         |
| atoi64                    | .text   |                                 |                      | oush        | ecx :               | : loText                    |           |
| 🗿 _strien                 | .text   |                                 |                      | push        | 0                   | hWnd                        |           |
| F memset                  | .text   |                                 |                      | call        | ds:MessageBoxA      |                             |           |
| 🛐 start                   | .text   |                                 |                      | стр         | esi, esp            |                             |           |
| f sub_40199F              | .text   |                                 |                      | call        | chkesp              |                             |           |
| 🗿 sub 4019BA              | .text   |                                 |                      |             |                     |                             | -         |
| 🛐amsg_exit                | .text   |                                 |                      |             |                     | -                           |           |
| Ffast_error_exit          | .text   |                                 |                      | MIL         |                     |                             |           |
| CrtDbgBreak               | .text   |                                 |                      | I 나봄        |                     |                             |           |
| CrtSetReportMode          | .text   |                                 | 10                   | a 1.049A    | <b>.</b> .          |                             |           |
| CrtSetReportFile          | .text   |                                 | 10                   | U_4012H     | n.<br>ci ocn        |                             |           |
| <pre>F]CrtDbgReport</pre> | .text   |                                 | 00                   | v e<br>ch n | ffcot TimorFunc •   | InTimerFunc                 |           |
| 🛐 _CrtMessageWindow       | .text   |                                 | pu pu                | sh 3        | F8h · i             | Flanse                      |           |
| J_isctype                 | .text 👻 |                                 | pu<br>pu             | sh 1        |                     | IDEvent https://blog.csdn.n |           |
|                           |         |                                 | Pu                   |             |                     |                             |           |

然后按下F5,查看伪代码(敲重点!!! 64位的按F5是没用的,必须要用32位的打开才有反应,我也被坑了,所以如果你看到 这里,你也恰巧打开的是64位的,那么请重新来一遍)

```
Ł
  if ( a3 == 1000 )
  {
     GetDlgItemTextA(hWnd, 1002, &Dst, 260);
     chkesp();
     strlen(&Dst);
     if ( strlen(&Dst) > 6 )
       ExitProcess(0);
                                                       T
     Value = atoi(&Dst) + 1;
     if ( Value == 123 && v14 == 120 && v16 == 122 && v15 == 121 )
     {
        strcpy((char *)Dest, 'flag');
        memset(&v9, 0, 0xFCu);
        v10 = 0;
        v11 = 0;
       _itoa(Value, &Source, 10);
strcat((char *)Dest, '{'');
strcat((char *)Dest, KSource)
strcat((char *)Dest, ''');

       strcat((char *)Dest, 'Buff3r_0v3rf|0w'
strcat((char *)Dest, '}');
MessageBoxA(0, Dest, 'well done'', 0);
abbuenc();
        _chkesp();
     }
     SetTimer(hWnd, 1u, 0x3E8u, (TIMERPROC)TimerFunc);
     _chkesp();
   з
  if ( a3 == 1001 )
  {
```

好了,看了代码之后,已经很明显了,框柱的连起来不就是我们平时看的flag格式嘛,那么只要得出绿色框中的的那个参数就可以了,于是打开\_itoa函数,发现值为123,那么flag既可以拼接出来了,为:

flag{123\_Buff3r\_0v3rf|0w}

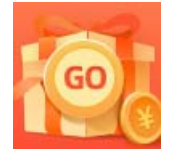

打开如下:

创作打卡挑战赛 赢取流量/现金/CSDN周边激励大奖